How to create a user account for the HESI exam.

## Go to www.hesiinet.com

Click [Take My Exam]

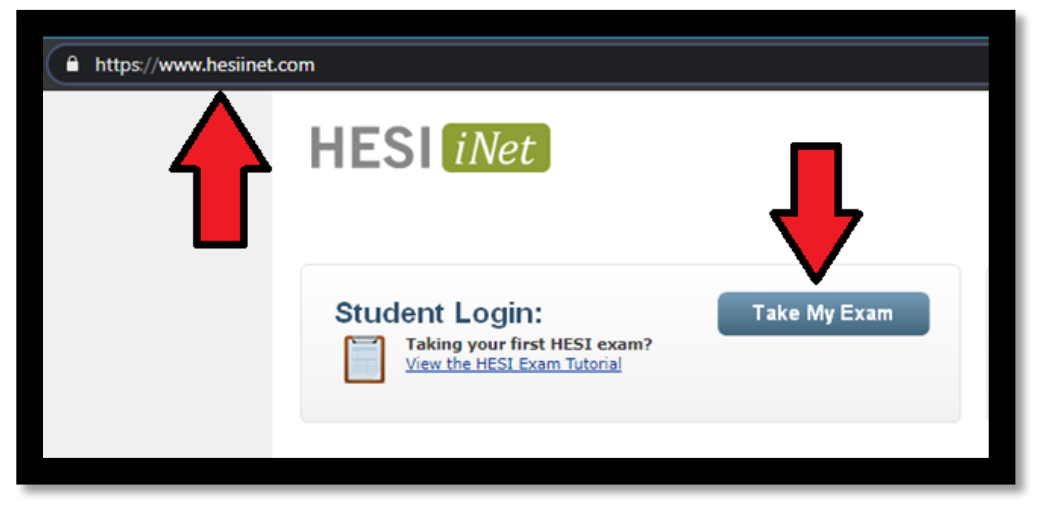

Click [Don't have an Evolve Username?]

| HESI <i>iNet</i>                                                 |  |
|------------------------------------------------------------------|--|
| Student Testing Login                                            |  |
|                                                                  |  |
| Enter your Evolve Username and Password below to access the exam |  |
| Evolve Username:                                                 |  |
| Evolve Password:                                                 |  |
| Don't have an Evolve Username?                                   |  |
| Forgot Username or Password?                                     |  |

Click [Register] \$0.00

|                                                                                  | HESI Registration                                                                                                    | \$0.00   |
|----------------------------------------------------------------------------------|----------------------------------------------------------------------------------------------------|----------|
| HESI Assessment                                                                  | HESI Assessment                                                                                                    | Register |
|                                                                                  | Registering for HESI is required to take an exam, access reports and remediated,<br>register for distance testing exams, and make exam and package payments.<br>To add HESI Student Access to your new or existing Evolve Account, click the<br>"Register" button.<br>If you have already registered for HESI, your scoring results and remediation can be |          |
| ISBN: 9781455728916<br>Copyright: 2012<br>Imprint: Elsevier<br>List Price: 50.00 | accessed by logging in to Evolve.                                                                                                    |          |

## Click [Proceed to Checkout / Redeem]

| Му С           | art                                                    |                     |            |
|----------------|--------------------------------------------------------|---------------------|------------|
|                | HESI Registration, 1st Edition                         | Quantity            | Price      |
| HEM Assessment | \$0.00                                                 | 1                   | \$0.00     |
|                | HESI Assessment<br>ISBN: 9781455728916 Copyright: 2012 |                     | Remove     |
|                |                                                        | Promotion code      |            |
|                |                                                        | 20010               | Apply      |
| ( Continu      | e shopping                                             | Subtotal:           | \$0.00     |
| S and Canad    | ta orders only                                         | Discount/Promotion: | (\$0.00)   |
| or internation | al orders, please visit www.elsevier.com.              | Shipping:           | Free       |
| Cancel Orde    | er (                                                   | Total (before tax): | \$0.00     |
| our snopping   | CALC WITH THE REVERSE                                  | Proceed to Checkou  | t / Redeem |

Complete the account info then click continue.

| il address<br>name                                                                | Confirm email address |
|-----------------------------------------------------------------------------------|-----------------------|
| name                                                                              |                       |
| name                                                                              |                       |
|                                                                                   |                       |
|                                                                                   |                       |
| name                                                                              | Complete account      |
|                                                                                   | info then click       |
| nate email address                                                                | continue              |
|                                                                                   |                       |
| word                                                                              | Confirm password      |
|                                                                                   |                       |
| titution Country<br>iution state<br>ititution State<br>tution city<br>tution name |                       |
| ram type                                                                          |                       |
| ogram type 🗸 🗸                                                                    | r                     |
|                                                                                   |                       |
| of graduation                                                                     |                       |
| of graduation                                                                     | r                     |
| of graduation<br>ar of Graduation V<br>ent ID (optional)                          | ·                     |
| ram type                                                                          |                       |

Click [Account]

Click [Account Settings]

| My Evolve C |                      |
|-------------|----------------------|
|             | Account Settings     |
|             | Order History        |
|             | Submit Support Email |

Write down your username. The username is required to take the test.

| Evolve*                                                     |                           |  |
|-------------------------------------------------------------|---------------------------|--|
| Account Settin                                              | <b>gs</b> Change password |  |
| About you                                                   |                           |  |
| Username                                                    |                           |  |
| Write down your username.<br>It is required for test login. |                           |  |
| First name                                                  | Last name                 |  |
|                                                             |                           |  |
| Email address                                               | Confirm email address     |  |
|                                                             |                           |  |
| Alternate email address                                     |                           |  |
|                                                             |                           |  |
|                                                             |                           |  |
|                                                             |                           |  |
|                                                             |                           |  |